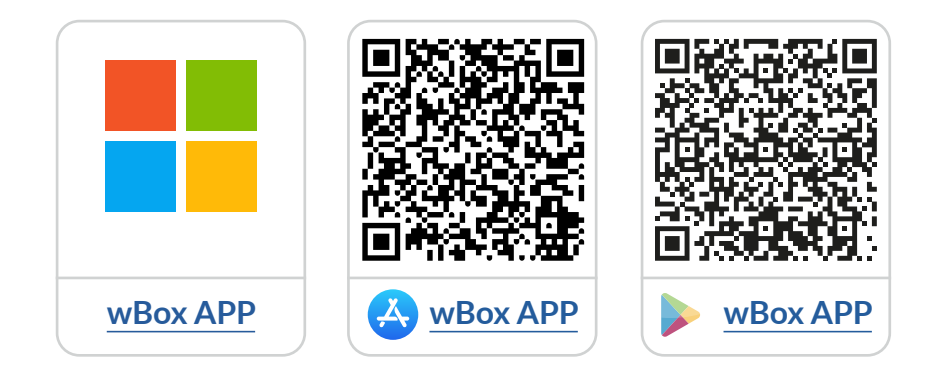

# Spis treści

| 1 | Jak korzystać z aplikacji <b>wBox</b>                                                                                                    | str. 2 |
|---|----------------------------------------------------------------------------------------------------|--------|
|   | 1.1 Konto<br>2.1 Samouczek aplikacji wBox                                                                                                   |        |
| 2 | Jak skonfigurować nowe urządzenie <b>BleBox</b> —————————                                                                                   | str. 3 |
|   | 2.1 Połącz telefon ze sterownikiem BleBox<br>2.2 Skonfiguruj nowe urządzenie BleBox<br>2.3 Wyłącz lub ustaw hasło do połączenia serwisowego |        |
| 3 | Jak dodać skonfigurowane urządzenie ———————————————————————————————————                                                                     | str. 7 |
|   | 3.1 Wyszukaj sterowniki BleBox podłączone do sieci WiFi<br>3.2 Udostępnianie sterowników poprzez adres e-mail                               |        |

aby uzyskać więcej informacji odwiedź stronę internetową

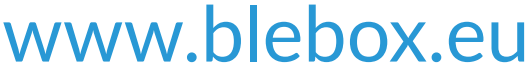

lub wyślij email na adres: info@blebox.eu pomoc techniczna jest dostępna pod adresem: support@blebox.eu

| Po uruchomieniu aplikacji<br>wBox zostaniesz poproszony<br>o zalogowanie się lub utworzenie<br>konta. | Możez utworzyć konto <b>BleBox</b> lub<br>zalogować się za pomocą swojego<br>konta <b>Google, Facebook</b> lub <b>Apple.</b> |
|----------------------------------------------------------------------------------------------------|----------------------------------------------------------------------------------------------------|
|                                                                                                    | Utwórz konto     Wprowadź dane logowania                                                                                     |
|                                                                                                    | Adres E-mail<br>Wprowadź swój adres e-mail                                                                                   |
|                                                                                                    | Haslo<br>Wprowadź swoje hasło                                                                                                |
| Utwórz konto                                                                                          | Nie pamiętasz hasła?<br>Zaloguj się                                                                                          |
| Zaloguj się                                                                                           | Zaloguj się przez sieć społecznościową                                                                                       |
|                                                                                                    | 🖆 Zaloguj się przez Apple                                                                                                    |
| Kontynuuj bez logowania                                                                               | G Zaloguj się przez Google                                                                                                   |

Możesz kontynuować bez logowania (dedykowane dla instalatorów do jednorazowego połączenia sterownika), ale funkcje aplikacji będą znacznie ograniczone.

Zalecamy utworzenie konta lub zalogowanie się.

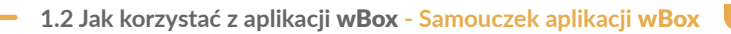

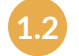

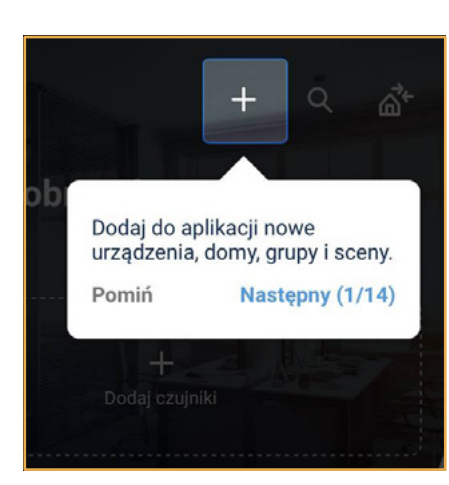

Po zalogowaniu automatycznie pojawi się samouczek aplikacji **wBox.** Jeśli nie widzisz samouczka, kliknij ikonkę **"Menu"** 📻 , a następnie w **"Samouczek"**.

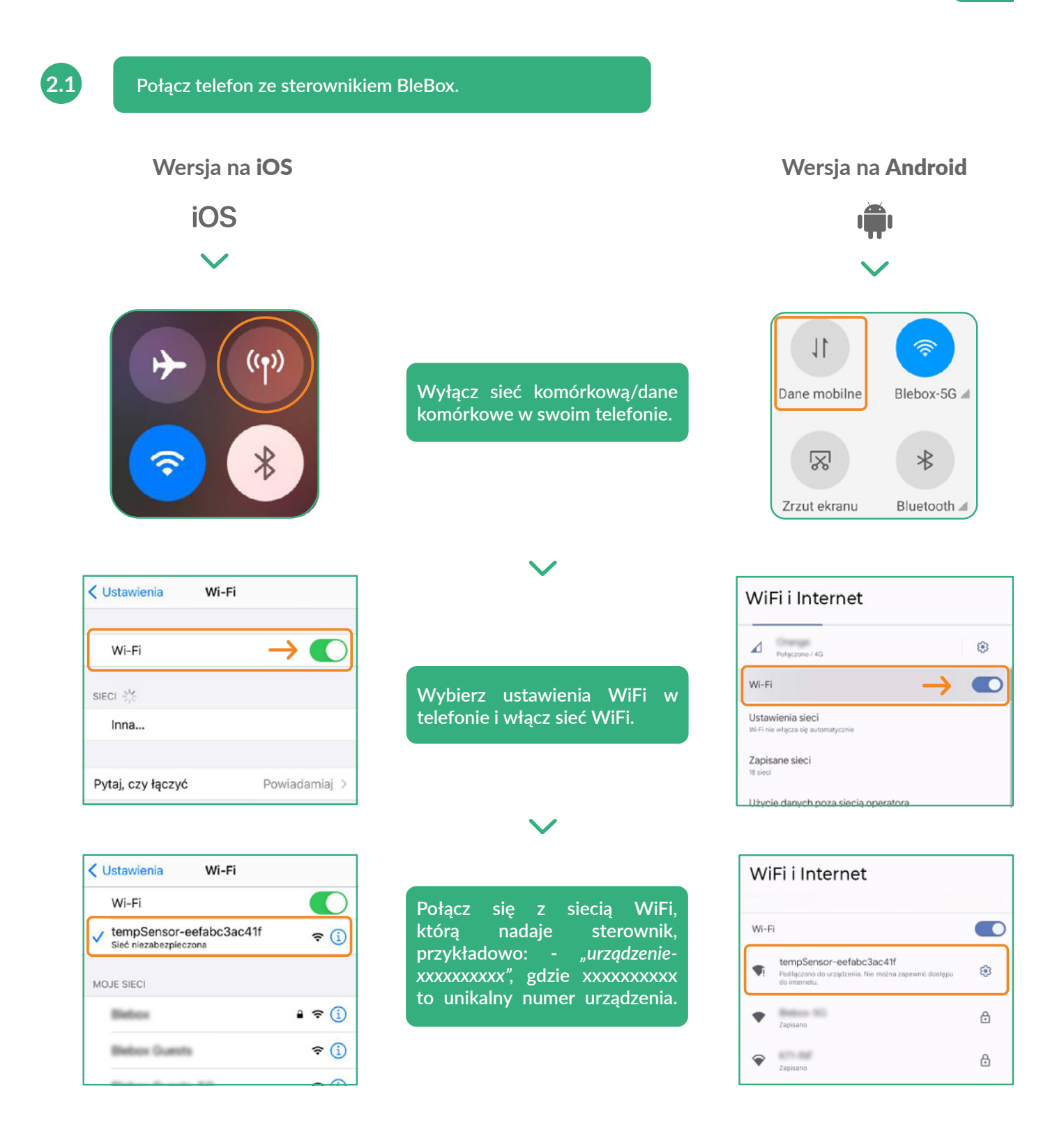

#### Połączony!

Niektóre telefony mogą wyświetlić komunikat **"Internet może być niedostępny"** - jest to normalne, kontynuuj korzystanie z tej sieci WiFi.

Po połączeniu się z siecią WiFi sterownika BleBox, wróć do aplikacji wBox 💆.

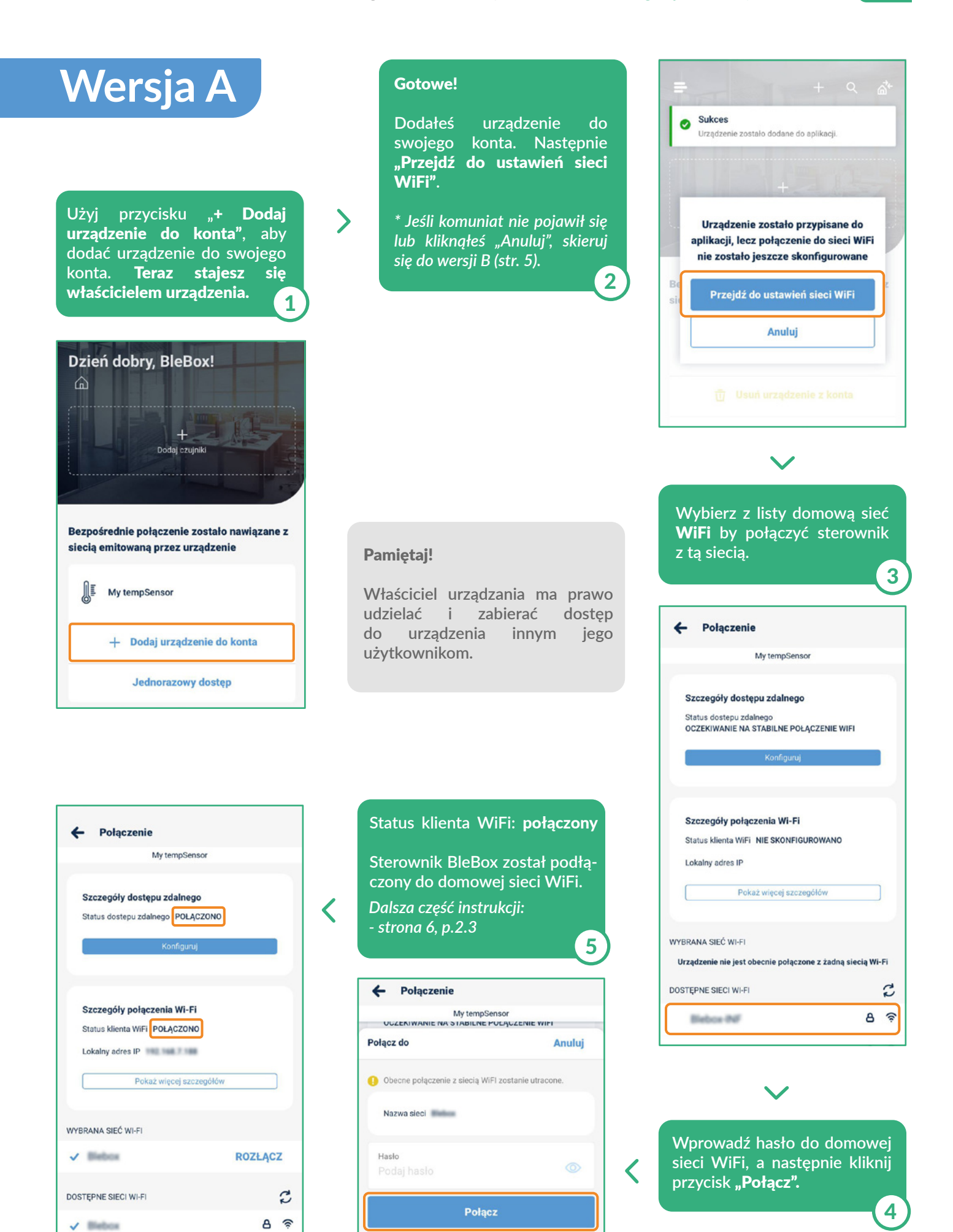

| Wersja B                                                                                                    | Znajdź i kliknij ikonę<br>ustawień 🕸. 2                                                                                         | Kliknij w "Połączenie".                                                                                                    |
|----------------------------------------------------------------------------------------------------|----------------------------------------------------------------------------------------------------|----------------------------------------------------------------------------------------------------|
| Jeśli po dodaniu urządzenia<br>do konta nie pojawił się<br>komunikat albo klinąłeś<br>"Anuluj", przejdź do<br>ustawień sieci WiFi. Wybierz<br>"Kontroluj urządzenie". | <ul> <li>← Im Im Im Im Im Im Im Im Im Im Im Im Im</li></ul>                                                                     | <ul> <li>← Ustawienia</li> <li>My tempSensor</li> <li>Typ urządzenia<br/>tempSensor</li> <li>Nazwa i ikona</li> </ul>                     |
| Bezpośrednie połączenie zostało nawiązane z<br>siecią emitowaną przez urządzenie                                                                                      | 25.7 °C                                                                                                    | Ustawienia urządzenia ><br>Połączenie ><br>Połączenie serwisowe (AP) Włączony >                                                           |
| My tempSensor<br>Ū Usuń urządzenie z konta                                                                                                    | Trend V                                                                                                    | Akcje ><br>Czas i lokalizacja >                                                                                                    |
|                                                                                                    |                                                                                                    | Wybierz z listy domową sieć<br>WiFi by połączyć sterownik<br>z tą siecią.<br>4                                                            |
|                                                                                                    | <b>Pamiętaj!</b><br>Właściciel urządzania ma prawo<br>udzielać i zabierać dostęp<br>do urządzenia innym jego<br>użytkownikom.   | Połączenie My tempSensor  Szczegóły dostępu zdalnego Status dostępu zdalnego OCZEKIWANIE NA STABILNE POŁĄCZENIE WIFI Konfiguruj           |
| Połączenie My tempSensor  Szczegóły dostępu zdalnego Status dostępu zdalnego POLĄCZONO Konfiguruj                                                                     | <ul> <li>Status klienta WiFi: połączony</li> <li>Sterownik BleBox został podłą-<br/>czony do domowej sieci WiFi.</li> </ul>     | Szczegóły połączenia Wi-Fi<br>Status klienta WiFi NIE SKONFIGUROWANO<br>Lokalny adres IP<br>Pokaż więcej szczegółów<br>WYBRANA SIEĆ WI-FI |
| Szczegóły połączenia Wi-Fi<br>Status klienta WiFi POŁĄCZONO<br>Lokalny adres IP                                                                                       | Połączenie      My tempSensor      UGZENIWANIE NA STABILNE PULĄCZENIE WIFI      Połącz do     Anuluj                            | Urządzenie nie jest obecnie połączone z żadną siecią Wi-Fi<br>DOSTĘPNE SIECI WI-FI C                                                      |
| Pokaż więcej szczegółów WYBRANA SIEĆ WI-FI  C ROZŁĄCZ DOSTĘPNE SIECI WI-FI                                                                                            | <ul> <li>Obecne polączenie z siecią WiFI zostanie utracone.</li> <li>Nazwa sieci</li> <li>Hasło</li> <li>Podaj hasło</li> </ul> | Wprowadź hasło do domowej sieci WiFi, a następnie kliknij przycisk "Połącz".                                                              |
| A 🕾                                                                                                    | Połącz                                                                                                    |                                                                                                    |

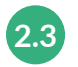

# Wyłącz lub ustaw hasło do połączenia serwisowego.

| ← 🔤 🖾 🔞                    | My tempSensor                                                            | Punkt dostępu                                                                                                    |  |
|----------------------------|--------------------------------------------------------------------------|----------------------------------------------------------------------------------------------------|--|
| My tempSensor 🗢            | Typ urządzenia<br>tempSensor                                             | Urządzenie będzie działać jako punkt dostępu, więc możesz połączyć się z nim bezpośrednio.                                  |  |
| <b>N</b> E                 | Nazwa i ikona<br>Ustawienia urządzenia                                   | Nazwa tempSensor-eefabc3ac41f  Dodaj zabezpieczenie hasłem                                                                  |  |
| 25.7 °C                    | Połączenie serwisowe (AP) Włączony<br>Akcje                              | Zabezpieczenie hastern jest wyłączone - ktokołwiek w zasięgu może sterować tym urządzeniem.                                 |  |
| irend 🗸                    | Czas i lokalizacja<br>Szczegóły, aktualizacja i pomoc                    | ><br>>                                                                                                    |  |
| Kliknij ikonę ustawień 🕸 . | Ustawienia użytkownika<br>Przejdź do sekcji<br>"Połączenie serwisowe (AF | Tutaj możesz wyłączyć punkt<br>dostępu lub ustawić hasło dla<br>urządzenia AP, aby zapobiec<br>nieautoryzowanemu dostępowi. |  |

## To wszystko!

Więcej informacji na temat konkretnego urządzenia można znaleźć w instrukcjach obsługi.

Kontynuuj poniżej, jeśli chcesz zobaczyć, jak udostępnić skonfigurowane urządzenie innemu członkowi rodziny.

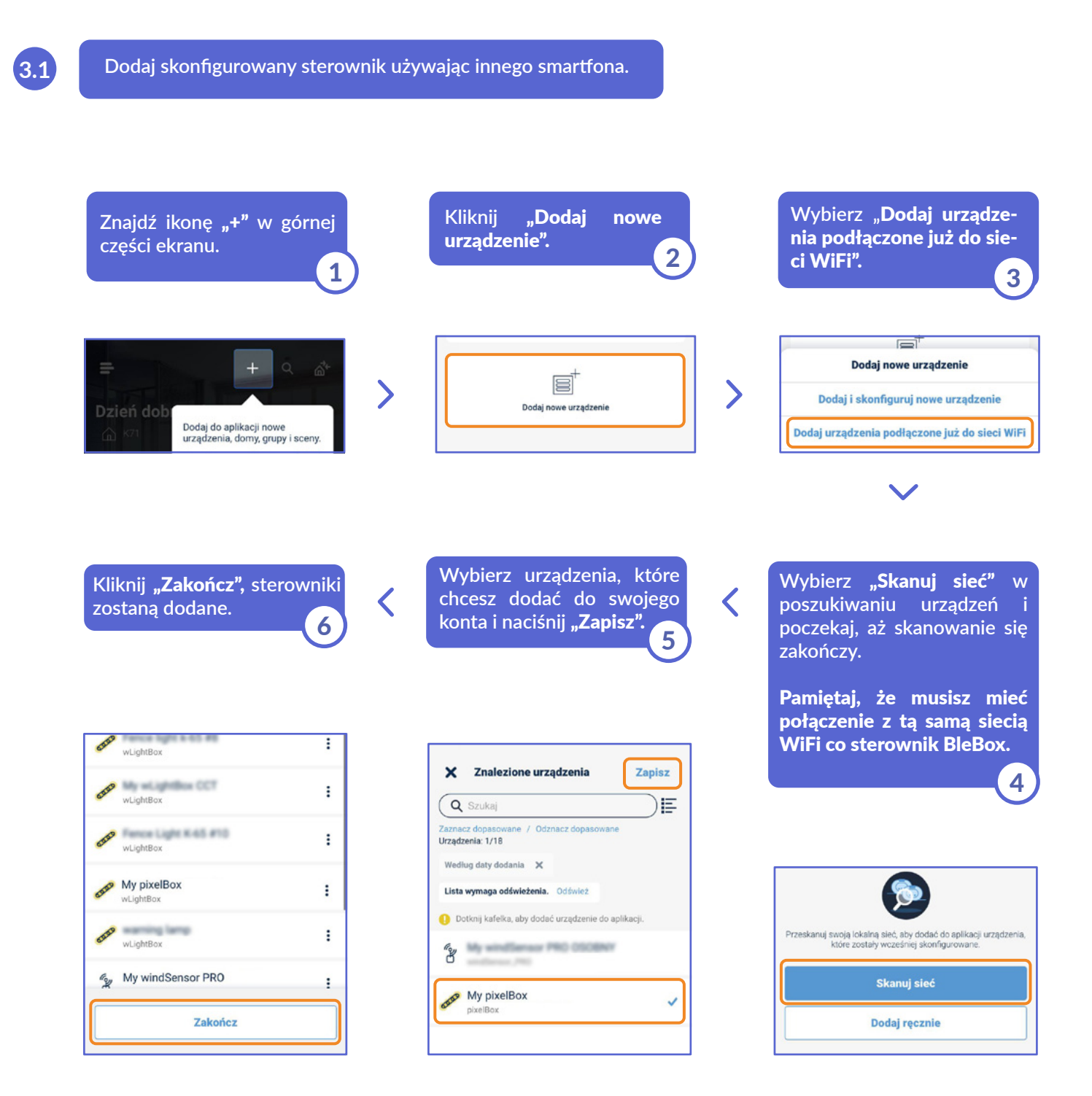

## To wszystko!

Możesz wrócić do ekranu głównego oraz dodać sterowniki do domów lub grup.

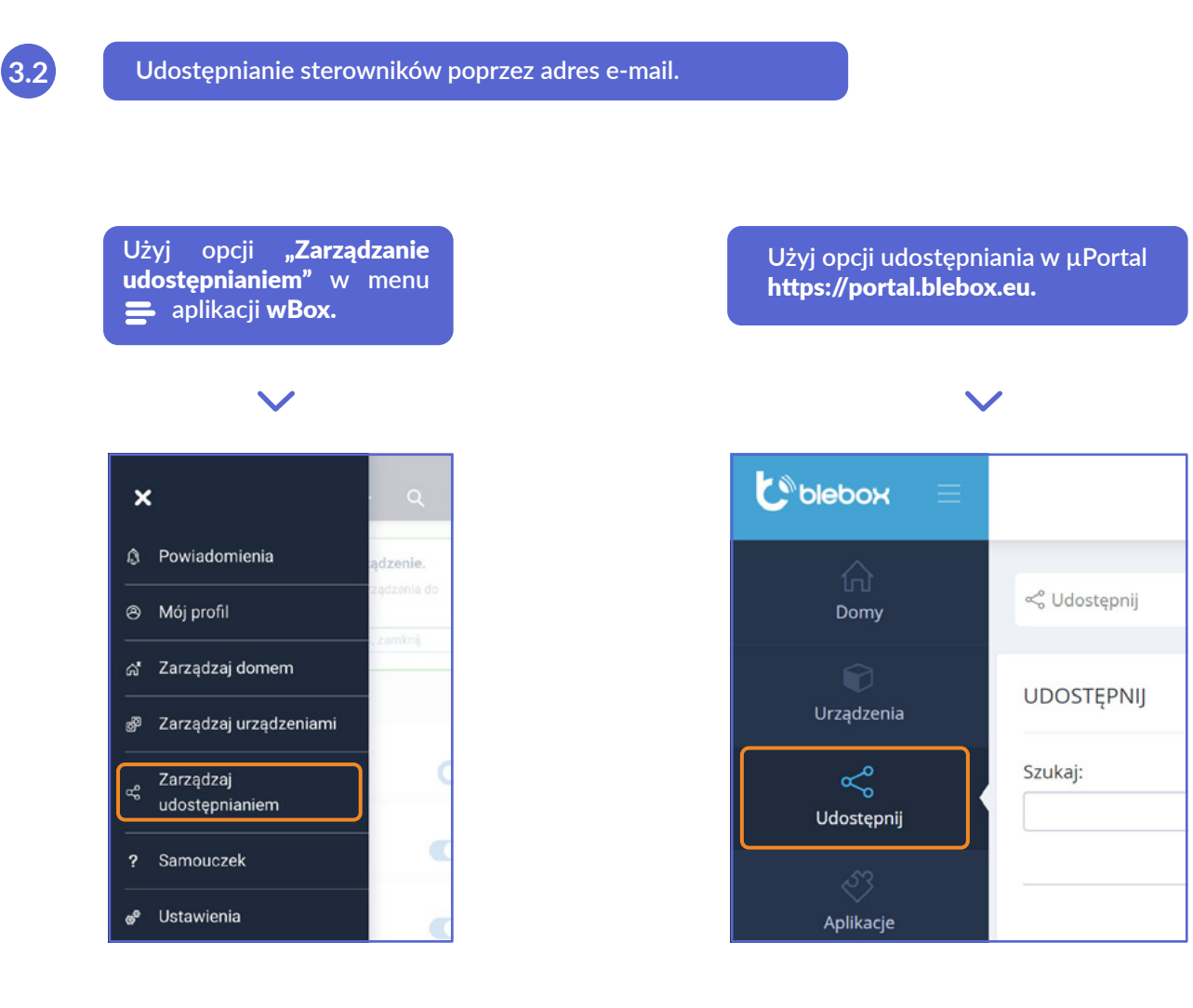

aby uzyskać więcej informacji odwiedź stronę internetową

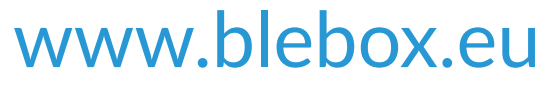

lub wyślij email na adres: info@blebox.eu pomoc techniczna jest dostępna pod adresem: support@blebox.eu

proudly made by